# Inhaltsverzeichnis

16.08.2025 19:23

| Sources                    | 3   |
|----------------------------|-----|
| Base System                | 3   |
| Install Magic Mirror       | 3   |
| Install MMM-MacAddressScan | 3   |
| Install MMM-RemoteControl  | 4   |
| Install MMM-Modulebar      | 4   |
| additional Modules         | 4   |
| additional Calendars       | 4   |
| additional Ideas           | . 4 |
| Control Monitor Settings   | 5   |
| Enable i2c in boot.ini     | . 5 |
| Install ddcutil            | . 5 |
| get Values                 | 5   |
| set Values                 | 5   |
| known Values               | 5   |
|                            | -   |

1/6

# install MagicMirror on Waveshare

This text is in english to reach more people.

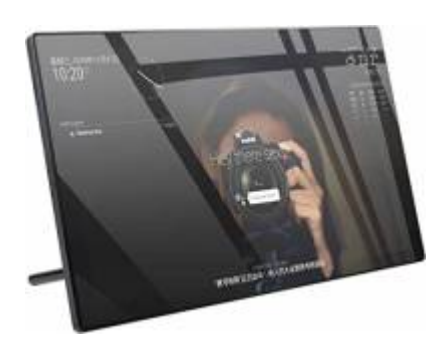

#### Sources

- the Device at Pi-Shop.ch
- Waveshare Wiki for installation
- Update NodeJS
- SmartBuilds.io MagicMirror with Touchscreen

# **Base System**

Install the Base System via RaspberryPiInstaller

# **Install Magic Mirror**

Download latest MM Package from GitHUB MagicMirrorPage in my case it was Version 2.20.0. Download and Unpack it with

```
wget
https://github.com/MichMich/MagicMirror/archive/refs/tags/v2.20.0.tar.gz
tar -xvzf v2.20.0.tar.gz
```

but better clone it with git:

```
git clone https://github.com/MichMich/MagicMirror
cd MagicMirror/
npm install --only=prod --omit=dev
cp config/config.js.sample config/config.js
```

start it with npm run start

#### Install MMM-MacAddressScan

To make sure you have all dependencies, issue a

npm install ping
npm install sudo

as those both were missing in my case.

#### Install MMM-RemoteControl

https://github.com/Jopyth/MMM-Remote-Control

#### Install MMM-Modulebar

https://github.com/Snille/MMM-Modulebar/

#### additional Modules

List of additional Modules: 3rd-party-modules

- SwissCommute Swiss Timetable via Sear.ch
- MagicMover
- WeatherGraph
- SwissLakeTemperature (Zürisee, Greifensee, Genfersee)
- smartTouch
- FlightRadarTracker
- Flights with Map
- News-QR
- OpeningHours-GooglePlaces
- Reddit Ticker
- CyberSecurity News
- WatchDog
- Touch rsp. Touch Wiki

#### additional Calendars

• Schweizer Feiertage

#### additional Ideas

- OnScreenMenü
- SmartTouch
- FlightRadarTracker
- CyberSecurityNews

# **Control Monitor Settings**

In order to be able to change the Brightness and Backlight of the Monitor you need to tweak a few things. Idea taken from MagicMirror Forum Post by aprilmaccydee

## Enable i2c in boot.ini

Edit nano /boot/config.txt Add: dtparam=i2c2\_iknowwhatimdoing and then reboot the Raspberry

### Install ddcutil

Then sudo apt install ddcutil Run sudo ddcutil detect

You should see an output like:

```
pi@raspberrypi:~ $ sudo ddcutil detect
Display 1
   I2C bus:
                         /dev/i2c-2
   EDID synopsis:
      Mfg id:
                         RTK
      Model:
                         RTK FHD
      Serial number:
                         [redacted]
      Manufacture year: 2011
      EDID version:
                         1.3
   VCP version:
                         2.2
```

### get Values

If you do, you can then run: sudo ddcutil getvcp 10 to get the brightness

### set Values

sudo ddcutil setvcp 10 [1-100]
to set the brightness, where 1-100 is the desired value of the brightness

### known Values

| Number | Description | Values (default) |
|--------|-------------|------------------|
| 10     | Brightness  | 1-100 (20)       |
| 12     | Contrast    | 1-100 (50)       |

AHa-IT - https://aha-it.ch/wiki/

5/6

| Number | Description                 | Values (default) |
|--------|-----------------------------|------------------|
| 14     | Color Preset                | 0x01 = sRGB      |
| 16     | Red Color Gain              | 1-100 (50)       |
| 18     | Green Color Gain            | 1-100 (50)       |
| 20     | Horizontal Position (Phase) | 0-100 (0)        |
| 22     | Horizontal Size             | unsupported      |
| 30     | Vertical Position (Phase)   | 0-100 (0)        |
| 32     | Vertical Size               | unsupported      |
| 44     | Rotation                    | unsupported      |

From: https://aha-it.ch/wiki/ - **AHa-IT** 

Permanent link: https://aha-it.ch/wiki/lx/pi/mm/waveshare-install?rev=1667835584

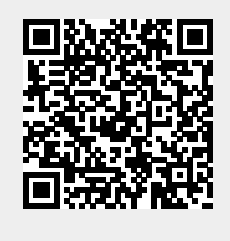

Last update: 07.11.2022 15:39